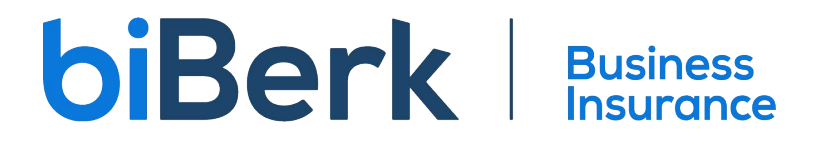

## Return to a Quote in the BSP

- 1. Login to www.biberk.com/partners
- 2. Locate the quote on your dashboard.

| Activi                    | ty                  |         |                      |                |           |            |                          |  |
|---------------------------|---------------------|---------|----------------------|----------------|-----------|------------|--------------------------|--|
| Quoted (1)                | Referred (0)        | UW (0)  | Waiting for Info (0) | Declined (0)   | Bound (0) | Issued (0) | Pending Cancellation (0) |  |
| Quote ID                  |                     | :       | ¢ LOB                | Insured Name   |           |            | Effective                |  |
| 32826490                  |                     | ١       | wc                   | Flowers For Yo | u         |            | 11/10/2022               |  |
| Click the C<br>Select the | uote ID<br>Underwri | ting ta | b                    |                |           |            |                          |  |

| Email               | test@biberk.com |  |  |  |  |  |
|---------------------|-----------------|--|--|--|--|--|
| Action Required     |                 |  |  |  |  |  |
| No action required. |                 |  |  |  |  |  |
| Documents           | Underwriting    |  |  |  |  |  |

3. 4.

- 5. If you are unable to find the submission on the Activity dashboard as shown in the above example, use the search function. The Dashboard display has time parameters, so things do fall off.
  - 1. Locate the Search bar

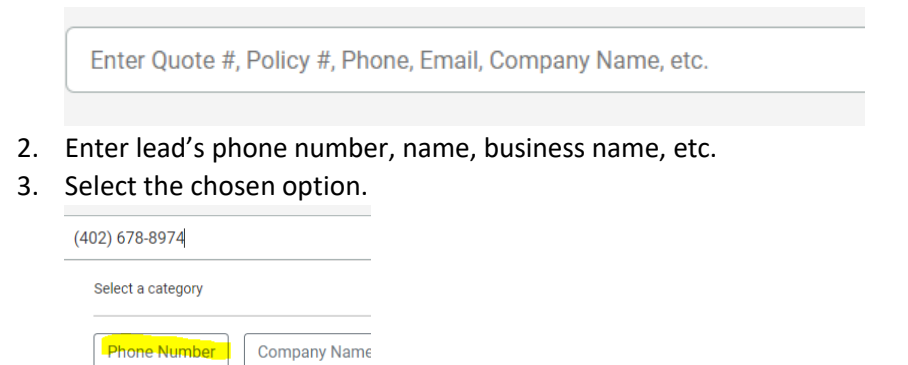

6. Once you have the Underwriting tab shown in step 4, select Continue Purchase Path.

Underwriting Underwriting

Continue Purchase Path

7. Once you click this link, a new Tab will open but it is NOT a new application. It's the EXISTING application with the retained answers.

## PartnerAgentService@biBerk.com